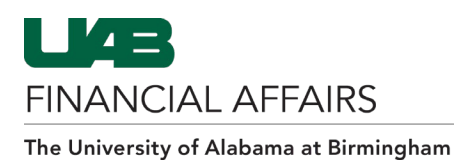

| 1. | Go to<br>my.uab.edu to<br>log in with your<br>BlazerID and<br>strong<br>password.                                                                 | MYUAB<br>EMPLOYEE HUB                                                                                                    |
|----|----------------------------------------------------------------------------------------------------|----------------------------------------------------------------------------------------------------|
| 2. | Click on<br><b>Manage Apps</b> .                                                                                                    | myApps<br>Boxcom Lisiodin eLAS UB Fopor Elarerito Corrad Elarerito Corrad El |
| 3. | Locate the SPS<br>app.<br>Click on <b>Launch</b><br>to log in to the<br>SPS.<br>Click on <b>Add</b> to<br>add the SPS to<br>your list of<br>apps. | SPS<br>Launch Add                                                                                                    |

# Logging in to the Surplus Property System (SPS) from the myUAB Employee Hub

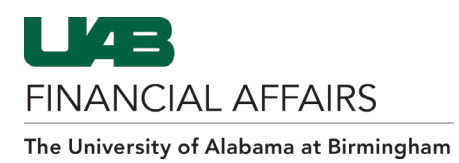

## Logging in to the Surplus Property System (SPS) from UAB Administrative Systems Homepage

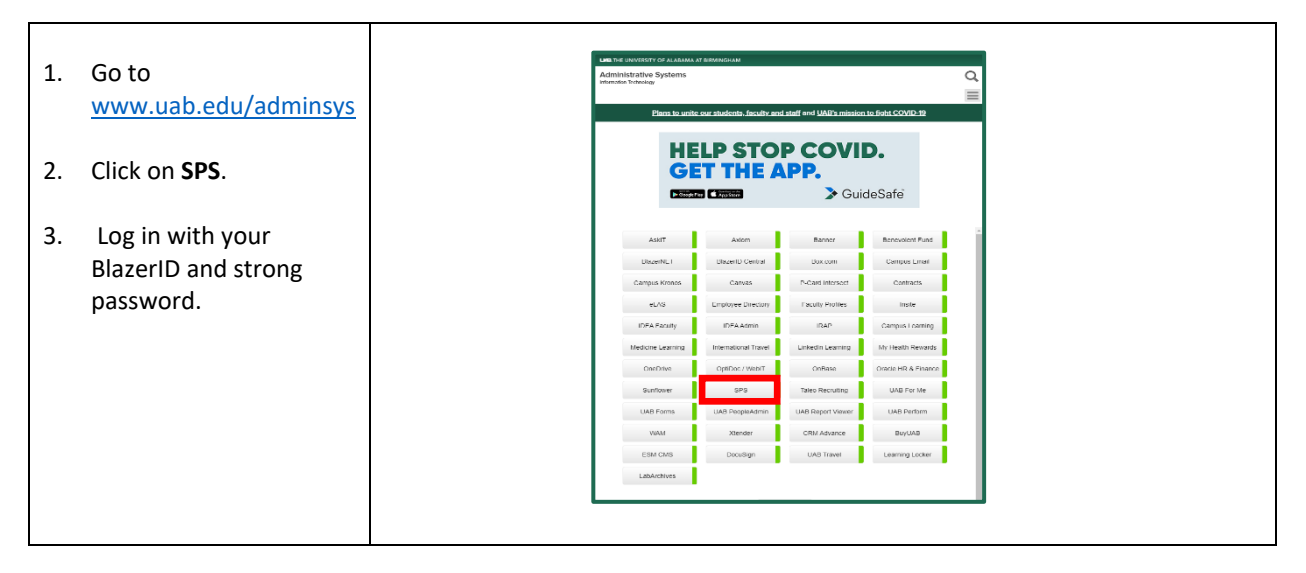

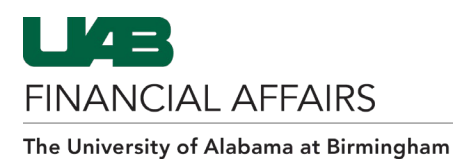

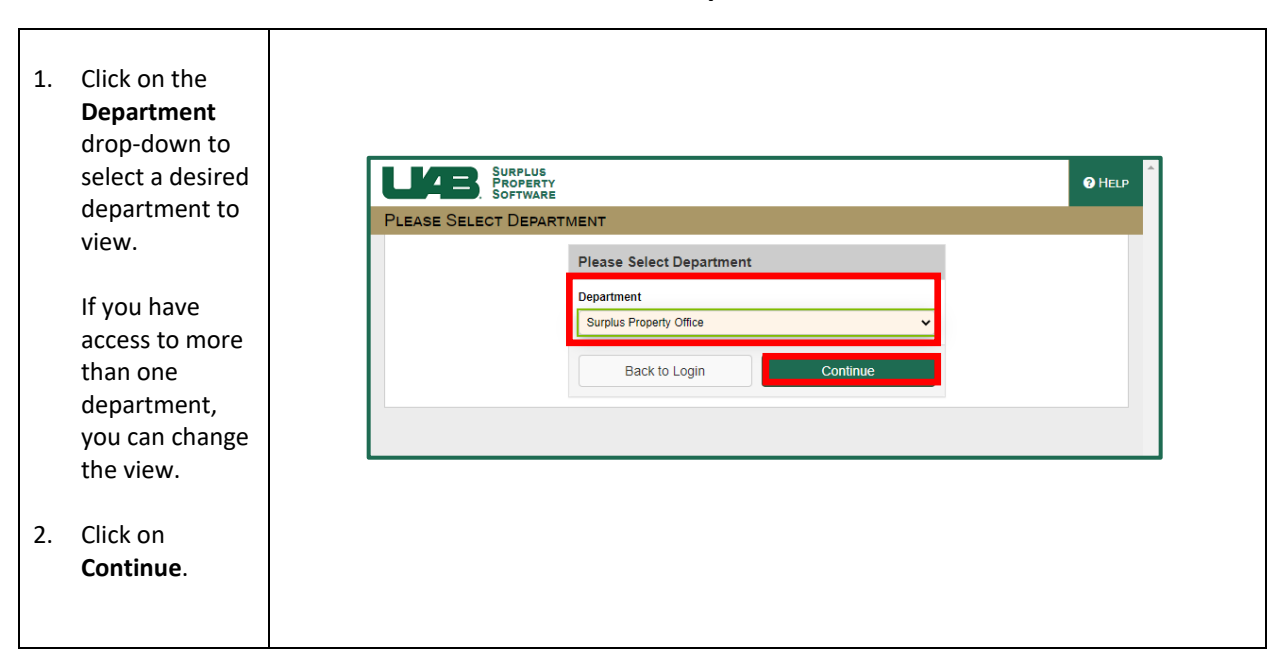

#### **SPS: Select Your Department**

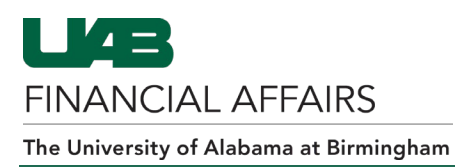

## SPS: To Do List

The **To Do List** displays a list of tasks for your information. **You cannot view or approve disposal requests from this screen.** 

| The current rasks                                                                             |                  | SURPLUS                                      |                                                 |                                                     |                                                                                                    | WELCOME, LANEITRIA HEAD                     |                                                      |            | A P  |
|-----------------------------------------------------------------------------------------------|------------------|----------------------------------------------|-------------------------------------------------|-----------------------------------------------------|----------------------------------------------------------------------------------------------------|---------------------------------------------|------------------------------------------------------|------------|------|
| tab will list itoms                                                                           | To Do List       | SOFTWARE                                     |                                                 |                                                     |                                                                                                    | PUBLIC RELATIONS                            |                                                      |            |      |
| tab will list iterits                                                                         |                  | C                                            | isposal Reques                                  | its                                                 |                                                                                                    |                                             |                                                      |            |      |
| that may require                                                                              |                  |                                              |                                                 |                                                     |                                                                                                    |                                             |                                                      |            |      |
| your attention.                                                                               |                  |                                              |                                                 | Internet Explorer is n                              | o longer supported. Please Use Chrome, Firefox, Edge, Safar                                                                                                    | i or Opera.                                 |                                                      | ×          |      |
|                                                                                               | c                | URRENT TASKS                                 | COMPLETED                                       |                                                     |                                                                                                    |                                             |                                                      |            |      |
| Once a task has                                                                               | c                | Task Type 🌣                                  | Date ¢                                          | Module ¢                                            | Task Details ¢                                                                                                    |                                             |                                                      | T          |      |
| been addressed it                                                                             | ×                | Authorization                                | 09/24/2020                                      | Disposal Requests                                   | Authorization required for EDF# 15495 (by Laneitha Head).                                                                                                    |                                             |                                                      |            |      |
| is recommended                                                                                | ×                | Authorization                                | 09/16/2020                                      | Disposal Requests                                   | Authorization required for EDF# 15491 (by Laneitria Head).                                                                                                    |                                             |                                                      |            |      |
| Is recommended                                                                                | Ĵ                | Authorization                                | 09/02/2020                                      | Disposal Requests                                   | Authorization required for EDF# 15470 (by Laneltria Head).                                                                                                    |                                             |                                                      |            |      |
| that you click on the                                                                         |                  | Delete                                       | 03/07/2017                                      | Scheduling : Pickup(Deliveries                      | An item "FURNITURE" has been deleted from your Equipment                                                                                                    | nt Disposition 10500, because the item w    | as not available for                                 |            |      |
| X in the <b>C</b> column so                                                                   |                  |                                              |                                                 |                                                     | pickup.                                                                                                    | Total December                              |                                                      | _          |      |
| that to remove it                                                                             |                  |                                              |                                                 |                                                     |                                                                                                    | Total Necoros.                              | 5                                                    | -          |      |
| from this view                                                                                |                  |                                              |                                                 |                                                     |                                                                                                    | Print                                       |                                                      |            |      |
| nom mis view.                                                                                 |                  |                                              |                                                 |                                                     |                                                                                                    |                                             |                                                      |            |      |
| The <b>Completed</b> tab<br>will list all of the<br>tasks that were<br>marked as<br>complete. | To Do List       | SURPLUS<br>PROPERTY<br>SOFTWARE              | Disposal Reque                                  | internet Explorer is                                | no longer supported. Please Use Chrome, Firefox, Edge, Sal                                                                                                    | Witcoome, Learning Higg<br>Public RELATIONS | E MENU                                               | e Losour e | HELP |
|                                                                                               | c                | URRENT TASKS                                 | COMPLETED                                       |                                                     |                                                                                                    | Individual (Completed by)                   |                                                      | _          |      |
|                                                                                               |                  | Task Date                                    |                                                 | ✓ Fran                                              | n Ta                                                                                                    | All                                         |                                                      | ~          |      |
| Click <b>Search</b> to view                                                                   |                  |                                              |                                                 |                                                     |                                                                                                    |                                             |                                                      |            |      |
| Click <b>Search</b> to view                                                                   |                  |                                              |                                                 |                                                     | Search Cancel                                                                                                    |                                             |                                                      |            |      |
| Click <b>Search</b> to view<br>the list of the                                                | Tas              | sk Type © D                                  | late © Mor                                      | sule 0 Ta                                           | Search Cancel                                                                                                    | Ca                                          | mpleted by \$                                        | Ŧ          |      |
| Click <b>Search</b> to view<br>the list of the<br>completed tasks.                            | Tas<br>Ca        | sk Type © D<br>ncelation 0<br>thorization 0  | late 0 Mor<br>3/07/2017 Disp<br>2/03/2017 Disp  | dule ¢ Ta<br>posal Tracking 11<br>meal Benueste A   | Search Cancel sk Details  e terms where details during scheduling from EDF# 10500. where NMPa                                                                                                    | Co<br>La                                    | mpleted by ©<br>neitria Head                         | T          |      |
| Click <b>Search</b> to view<br>the list of the<br>completed tasks.                            | Tas<br>Ca<br>Aut | sk Type © D<br>ncellation 0<br>thorization 0 | late 0 Mon<br>3/07/2017 Disp<br>2/03/2017 Disp  | tule \$ Ta<br>bosal Tracking 1<br>bosal Requests Au | Search Cancel<br>ak Details 9<br>Ideas where detend during scheduling itom EDF# 10500.<br>Ithroitzation required for EDF# 10500 (by Shana Witte).                                                                                                    | Co<br>La<br>Sh<br>Total Recon               | mpleted by \$<br>neitria Head<br>ana Witte<br>ds: 2  | T          |      |
| Click <b>Search</b> to view<br>the list of the<br>completed tasks.                            | Tan<br>Ca<br>Aut | sk Type © D<br>ncellation 0<br>thorization 0 | late \$ Moi<br>3/07/2017 Disp<br>2/03/2017 Disp | sule ¢ Ta<br>booal Tracking 1<br>booal Requests Au  | Control Control Contro | Ca<br>La<br>Sh<br>Total Recor               | mpleted by \$<br>neitria Head<br>ana Wittle<br>ds: 2 | Y          |      |
| Click <b>Search</b> to view<br>the list of the<br>completed tasks.<br>To narrow this list,    | Tas<br>Ca<br>Aut | ak Type ≎ D<br>ncellation 0<br>thorization 0 | late 0 Mor<br>3/07/2017 Disg<br>2/03/2017 Disg  | tute 9 Ta<br>bosal Tracking 1<br>bosal Requests Au  | Center Cancel<br>ak Details 0<br>tems where deeled during infreduing tem EDF# 10500<br>throitation required for EDF# 10500 (by Shana Wite).                                                                                                    | Co<br>La<br>So<br>Total Recon<br>Print      | mpleted by ©<br>neitria Head<br>ana Witte<br>ds: 2   | Y          |      |

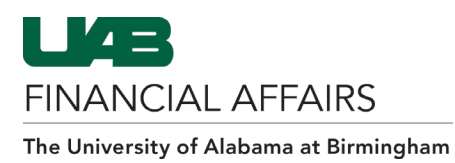

## **SPS: Department Profile**

The **Department Profile** is an inquiry-only menu option that provides information related to the departments that you currently have access to.

| The <b>Search</b> tab lists<br>the departments<br>that you have<br>access to.<br>Click on the <b>Edit</b><br>(pencil) icon to view<br>information on an<br>individual<br>department.         | DEPARTMENTS: DEPARTMENT PROFILE           Stanch         Department         Users           A s         Depter         Department Name 3         Site 3           Y11000000         PUBLIC RELATIONS         Interview         Site 3           Y11551216         SURG-GASTROINTESTINAL SECTION         SURPLUS AUCTION           Y000000         Surplus Property Office         Surplus Auction | Phone 8                                                                                                    |
|----------------------------------------------------------------------------------------------------|----------------------------------------------------------------------------------------------------|----------------------------------------------------------------------------------------------------|
| The <b>Department</b><br>tab displays the<br>department's<br>organization code<br>and name.                                                                                                  | DEPARTMENTS: DEPARTMENT PROFILE  Stanch Department Users  Department Name Short Name Site  T7000000 PUBLIC RELATIONS  Phones  Add New  C  005 934-1222 Dept Man Phone  C                                                                                                    | Notes: Approved:                                                                                                    |
| The <b>Users</b> tab is<br>available to view a<br>list of the<br>department's<br>authorized users.<br>This list is updated<br>nightly from the<br>WAM System<br>AEO/Auth Signor<br>document. | DEPARTMENTS: DEPARTMENT PROFILE         Starter       DEFARTMENT         PUBLIC RELATIONS         A © Individual Name ©         A © Individual Name ©         Andrea Davis-Hill         Imétria Head         Admin Sys Instructor         Manager         Imétria Head         John King         test job                                                                                         | Phone 2         E         Y           (205) 855-2         Image: Constraint of the second second seco |

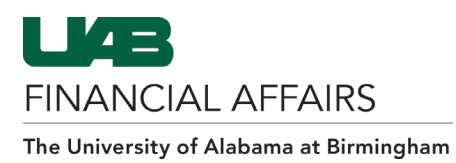

#### **SPS: Disposal Requests**

The **Disposal Requests** menu option lists previously-entered requests for the selected department. New requests can also be entered here.

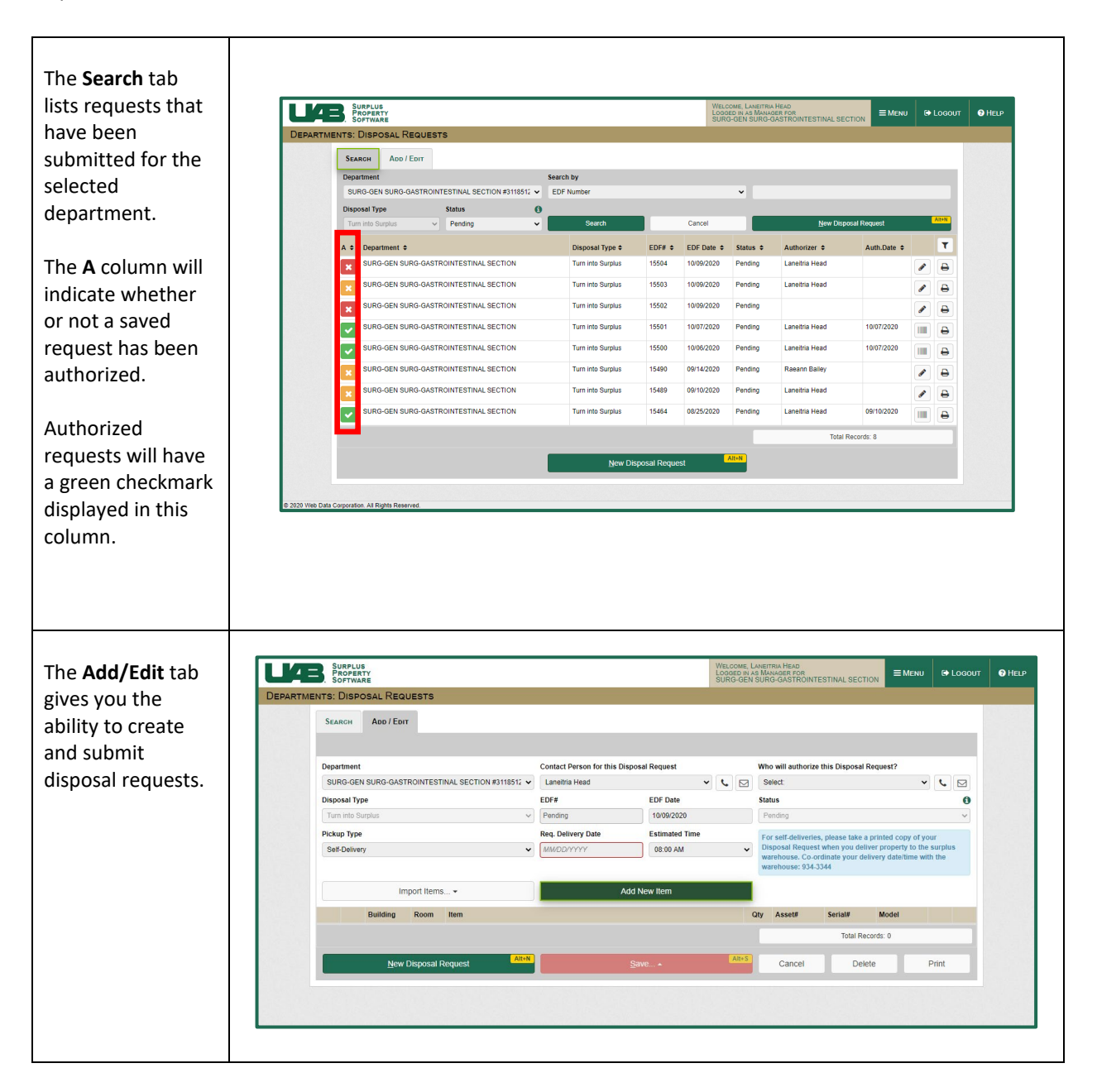

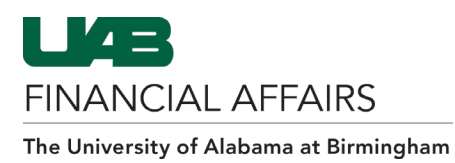

## **SPS: Disposal Request Tracking**

The **Disposal Request Tracking** menu option allows you to locate all disposal requests for your department.

|                                                                                                    | SOFTWARE                                                                                                    |                                                                                                    |                                                                                                    |                                                                                                    |                                                                                                    | LOGGED IN AS MAN<br>SURG-GEN SURG                                                                                                    | -GASTROINTESTINAL SEC                                                                                                    |                                                                                                    | EMENU 🕒                                                                                                    | LOCOUT        | 3 HELP       |
|----------------------------------------------------------------------------------------------------|----------------------------------------------------------------------------------------------------|----------------------------------------------------------------------------------------------------|----------------------------------------------------------------------------------------------------|----------------------------------------------------------------------------------------------------|----------------------------------------------------------------------------------------------------|----------------------------------------------------------------------------------------------------|----------------------------------------------------------------------------------------------------|----------------------------------------------------------------------------------------------------|----------------------------------------------------------------------------------------------------|---------------|--------------|
| DISP DISPOSAI                                                                                                    | OSAL REQUEST TR                                                                                                    | ACKING                                                                                                    |                                                                                                    |                                                                                                    |                                                                                                    |                                                                                                    |                                                                                                    |                                                                                                    |                                                                                                    |               |              |
| Requests tab lists                                                                                                    | Disposal Reques                                                                                                    | STS LINE                                                                                                    | ITEMS                                                                                                    |                                                                                                    |                                                                                                    |                                                                                                    |                                                                                                    |                                                                                                    |                                                                                                    | - 1           |              |
| he current status                                                                                                    | SURG-GEN SURG                                                                                                    | -GASTROINT                                                                                                    | ESTINAL SECT                                                                                                    | ON #3118512 👻 Please m                                                                                                    | ark the Disposal Requests as Closed                                                                                                    | I once all items have bee                                                                                                    | n received by Surplus Prop                                                                                                    | pety Office.                                                                                                    |                                                                                                    |               |              |
| of requests that                                                                                                    | C 🍨 Disposal Typ                                                                                                    |                                                                                                    | EDF# 0 I                                                                                                    | ate Contact Person                                                                                                    | •                                                                                                    | Authorized by ©                                                                                                    |                                                                                                    | () Statu                                                                                                    | s 0                                                                                                    | T             |              |
| ave been                                                                                                    | Turn into Surg                                                                                                    | dus<br>dus                                                                                                    | 15500 1                                                                                                    | 007/2020 Head Lanetha                                                                                                    |                                                                                                    | Head Lanethia                                                                                                    |                                                                                                    | Pending                                                                                                    |                                                                                                    | •             |              |
| lave been                                                                                                    | Turn into Surg                                                                                                    | Nus                                                                                                    | 15488 (                                                                                                    | 9/10/2020 Head Lanetria                                                                                                    |                                                                                                    | Head Laneitria                                                                                                    |                                                                                                    | In Progre                                                                                                    | 465                                                                                                    | •             |              |
| submitted for                                                                                                    | Turn into Surp                                                                                                    | ilus                                                                                                    | 15487 (                                                                                                    | 9/10/2020 Head Lanethia                                                                                                    |                                                                                                    | Head Laneitria                                                                                                    |                                                                                                    | In Progre                                                                                                    | 855                                                                                                    | 8             |              |
| authorization.                                                                                                    | Turn into Surp                                                                                                    | Nus                                                                                                    | 15486                                                                                                    | 9/10/2020 Head Laneitria                                                                                                    |                                                                                                    | Head Laneitria                                                                                                    |                                                                                                    | In Progra                                                                                                    | ess                                                                                                    | Ð             |              |
|                                                                                                    | Turn into Surp                                                                                                    | les                                                                                                    | 15485                                                                                                    | 9/10/2020 Bailey Laneitria                                                                                                    |                                                                                                    | Head Laneitria                                                                                                    |                                                                                                    | In Progra                                                                                                    | 655                                                                                                    | 8             |              |
|                                                                                                    | Turn into Surp                                                                                                    | lus                                                                                                    | 15484 (                                                                                                    | a/10/2020 Worthington Kre                                                                                                    | 3                                                                                                    | Worthington Kreg                                                                                                    |                                                                                                    | In Progra                                                                                                    | ess                                                                                                    | •             |              |
| Completed                                                                                                    | Turn into Surp                                                                                                    | lus                                                                                                    | 15483 0                                                                                                    | 9/10/2020 Worthington Kre                                                                                                    |                                                                                                    | Worthington Kreg                                                                                                    |                                                                                                    | Closed                                                                                                    |                                                                                                    | 0             |              |
| disposal requests                                                                                                    | Turn into Surg                                                                                                    | Nus                                                                                                    | 15482 0                                                                                                    | 9/10/2020 Worthington Kre                                                                                                    | 1                                                                                                    | Worthington Kreg                                                                                                    |                                                                                                    | In Progre                                                                                                    | ess<br>200                                                                                                    | •             |              |
| can be marked as                                                                                                    | Turn into Surg                                                                                                    | Nus                                                                                                    | 15478 (                                                                                                    | 9/10/2020 Head Kreg                                                                                                    |                                                                                                    | Worthington Kreg                                                                                                    |                                                                                                    | In Progre                                                                                                    | 405                                                                                                    | -             |              |
|                                                                                                    | Turn into Surp                                                                                                    | Nus                                                                                                    | 15476 0                                                                                                    | 9/10/2020 Head Lanethia                                                                                                    |                                                                                                    | Head Laneitria                                                                                                    |                                                                                                    | In Progra                                                                                                    | 005                                                                                                    | 4             |              |
| closed on this                                                                                                    | Turn into Surg                                                                                                    | lus                                                                                                    | 15474                                                                                                    | 9/10/2020 Head Lanothia                                                                                                    |                                                                                                    | Head Laneitria                                                                                                    |                                                                                                    | In Progra                                                                                                    | 655                                                                                                    | 8             |              |
| screen by clicking                                                                                                    | Turn into Surg                                                                                                    | lus                                                                                                    | 15469                                                                                                    | Head Laneitria                                                                                                    |                                                                                                    | Head Laneihia                                                                                                    |                                                                                                    | In Progre                                                                                                    | 655                                                                                                    | 8             |              |
| on the X located in                                                                                                    | Turn into Surg                                                                                                    | lus                                                                                                    | 15464 (                                                                                                    | 3/25/2020 Head Laneitria                                                                                                    |                                                                                                    | Head Laneihia                                                                                                    |                                                                                                    | Pending                                                                                                    |                                                                                                    | 8             |              |
|                                                                                                    | × Turn into Surp                                                                                                    | lus                                                                                                    | 15278                                                                                                    | 2/20/2020 Schwartz Damia                                                                                                    | n                                                                                                    | Schwartz Damian                                                                                                    |                                                                                                    | Complete                                                                                                    | ed                                                                                                    | 0             |              |
| ne C column.                                                                                                    | × Turn into Surp                                                                                                    | ilus                                                                                                    | 15268                                                                                                    | 2/19/2020 Schwartz Damia                                                                                                    | n                                                                                                    | Schwartz Damian                                                                                                    |                                                                                                    | Complete                                                                                                    | ed                                                                                                    | 0             |              |
|                                                                                                    | X Turn into Surg                                                                                                    | nus                                                                                                    | 15025                                                                                                    | 2/18/2019 Schwartz Damia                                                                                                    | ·                                                                                                    | Schwartz Damian                                                                                                    |                                                                                                    | Complete                                                                                                    | eo<br>ed                                                                                                    | 8             |              |
|                                                                                                    | Turn Into Surg                                                                                                    | Nus                                                                                                    | 14957 1                                                                                                    | 1/25/2019 Schwartz Damia                                                                                                    | -<br>n                                                                                                    | Schwartz Damian                                                                                                    |                                                                                                    | Complete                                                                                                    | ed                                                                                                    | •             |              |
|                                                                                                    |                                                                                                    |                                                                                                    |                                                                                                    |                                                                                                    | 44 4 1 Y b bb                                                                                                    |                                                                                                    | Total R                                                                                                    | ecords: 28                                                                                                    |                                                                                                    | -             |              |
|                                                                                                    |                                                                                                    |                                                                                                    |                                                                                                    |                                                                                                    |                                                                                                    |                                                                                                    |                                                                                                    |                                                                                                    |                                                                                                    | -11           |              |
| 0.000 (%                                                                                                    | Data Corporation Al Rights Rev                                                                                                    | corved.                                                                                                    |                                                                                                    |                                                                                                    |                                                                                                    | WE COME LANE                                                                                                    | RIS HEAD                                                                                                    |                                                                                                    |                                                                                                    | _             |              |
|                                                                                                    | Bala Corporation Al Rights Rev<br>Surplus<br>Software<br>AL REQUEST TRAC<br>Disposal Broursts                                                                                                    | CKING                                                                                                    |                                                                                                    |                                                                                                    |                                                                                                    | Wel come, Laner<br>Logged m as Ma<br>SURG-GEN SUR                                                                                                    | RIA HEAD<br>SAGER FOR<br>-GASTROINTESTINAL SE                                                                                                    | ECTION                                                                                                    | E MENU                                                                                                    | 🕀 Logour      | @ Heu        |
| e 300 tie<br>Dispos                                                                                                    | Data Corporation All Rights Rev<br>Supportanty<br>Software<br>AL REQUEST TRAC<br>Disposal Requests<br>Department                                                                                                    | CKING                                                                                                    | EMS                                                                                                    |                                                                                                    | _                                                                                                    | WELCOME, LANET<br>LOOKED IN AS IM<br>SURD-GEN SUR                                                                                                    | ng Head<br>Magerong<br>Gastrointestinal se                                                                                                    | ECTION                                                                                                    |                                                                                                    | logour        | • HEUS       |
|                                                                                                    | Sure-Luis<br>Source-Luis<br>Source-L | CKING<br>Line It<br>LSTROINTES                                                                                                    | EMS                                                                                                    | #3118512 ¥                                                                                                    |                                                                                                    | WeLcome Luer<br>Logern n.a. Ma<br>SURG-GEN SUR                                                                                                    | nu Head<br>Wager for<br>I-Gastrointestinal Se                                                                                                    | ECTION                                                                                                    | ≡ Menu (                                                                                                    | @ Locout      | e Heur       |
| The <b>Line Items</b> tab                                                                                                 | Surer-Lite<br>Property<br>Sources and Sources<br>Sources<br>Disposition<br>Disposition<br>Dispos | CKING<br>Line IT<br>ISTROINTES                                                                                                    | EMS<br>TINAL SECTIO<br>Date \$                                                                                                    | i#311851; ↓<br>Kem ≎                                                                                                    |                                                                                                    | YRLCOM, LAND<br>LOOSED IN AS MA<br>SURG-GEN SUR                                                                                                    | na Heao<br>Mager for<br>-gas trointestinal, se                                                                                                    | ECTION                                                                                                    | € MENU I                                                                                                    | Cocour        | e Her        |
| The <b>Line Items</b> tab<br>ists the item detail                                                                         | Supervise<br>Provensive<br>Provensive<br>Provensive<br>AL RECUEST TRAC<br>Disrosal Recursos<br>Disrosal Recursos<br>Disrosal Recursos<br>Disposal Type 1<br>Turn into Surps                                                                                                    | CKING<br>Line IT<br>STROINTEST<br>EDF# +<br>15501<br>15500                                                                                                    | EMS<br>TINAL SECTIO<br>Date 0<br>10/07/2020<br>10/06/2020                                                                                                    | #3118512 ♥<br>Kem €<br>TOOL CHEST,<br>GED,                                                                                                    |                                                                                                    | WELCOME, LAIRE<br>LOOSED IN AS MA<br>SURG-GEN SUR                                                                                                    | na Hano<br>Magar for<br>Agar for<br>Agar Rointestinal, Se                                                                                                    | CTION<br>Qty =<br>2<br>20                                                                                              | MENU                                                                                                    | C Locour      | 9 Heur       |
| The <b>Line Items</b> tab<br>ists the item detail<br>for each request                                                     | Data Corporation At Rights Bar     Supervise     Supervise     Supervise     Supervise     Supervise     AL REQUEST TRAC     Deposition     Deposition     Tran into Surplus     Tunn into Surplus     Tunn into Surplu                                                                                                    | CKING<br>Line IT<br>EDF# =<br>15501<br>15500<br>15500                                                                                                    | EMS<br>Date =<br>10/07/2020<br>10/05/2020<br>10/05/2020                                                                                                    | E311851: V<br>Nem 8<br>TOOL (LEST,<br>DED,<br>DED,<br>DED,<br>CVXT05C00E                                                                                                    |                                                                                                    | YRLOOME, LAVER<br>LOOKER IV AS MA<br>SURG-GEN SUR                                                                                                    | na Hajo<br>Mager for<br>Jorg Trointestinal, se                                                                                                    | CTION 44                                                                                                    | ■ MENU 0           ● Status 0           Pending           Deteted           Pending           Deteted                                                                                                    | C Logour      | • Heu        |
| The <b>Line Items</b> tab<br>ists the item detail<br>for each request                                                     | Data Corporation At Rights Bin     Data Corporation At Rights Bin     Deterministic Stream      Department     Surge-stream      Department     Surge-stream      Department     Turn into Surges     Turn into Surges                                                                                                    | CKING<br>Line IT<br>STROINTES<br>EDF# =<br>15501<br>15500<br>15488<br>15487                                                                                                    | EMS                                                                                                    | #3118352 ♥<br>18em 8<br>TOOL (16857,<br>0ED,<br>0ED,<br>0 |                                                                                                    | Whu come, Lower on a Ma<br>Lower on a Ma<br>Styles delt Suk                                                                                                    | na head<br>Water of<br>Water of Antion testinal se                                                                                                    | CTION 4                                                                                                    | Status C<br>Pending<br>Detektd<br>Pending<br>In Progress                                                                                                    | € Locout      | 0 HEL        |
| The <b>Line Items</b> tab<br>ists the item detail<br>for each request<br>isted on the                                     | Data Corporation At Rights Bin     Data Corporation At Rights Bin     Deterministic Stream      Deproved Texas     Deproved Texas     Deprove                                                                                                    | CKING<br>Line IT<br>EDF# +<br>15501<br>15500<br>15488<br>15487<br>15485                                                                                                    | EMS                                                                                                    | ED118512 V<br>Item 2<br>TOOL CHEST.<br>BED.<br>BED.<br>CYSTOSCOPE.<br>GLAVEBOR FREZER.<br>CMAR.                                                                                                    |                                                                                                    | WECOME LARM<br>SURG-ON-SUR                                                                                                    | na fiend<br>8<br>1 - Gastrointestanal se                                                                                                    | CTION<br>Qty =<br>20<br>20<br>20<br>22<br>2<br>2<br>2<br>1                                                             | Status 2<br>Pending<br>Deteided<br>Pending<br>In Progress<br>In Progress<br>In Progress                                                                                                    | Ce Logour     | € Heu        |
| The Line Items tab<br>ists the item detail<br>for each request<br>isted on the<br>Disposal Requests                       | Data Coperation At Rights Bar<br>Surgers And Annual States States<br>Sorrivance<br>Denocal, Recourses<br>Deposal Type =<br>Turn into Surgius<br>Turn into Surgius<br>Turn into Surgius<br>Turn into Surgius<br>Turn into Surgius<br>Turn into Surgius<br>Turn into Surgius<br>Turn into Surgius<br>Turn into Surgius<br>Turn into Surgius                                                                                                    | CKING<br>Line IT<br>STROINTES:<br>EDF# 1<br>15501<br>15500<br>15500<br>15488<br>15487<br>15485<br>15485<br>15484                                                                                                    | EMS<br>Date 2<br>10/07/2020<br>09/10/2020<br>09/10/2020<br>09/10/2020<br>09/10/2020<br>09/10/2020<br>09/10/2020                                                                                                    | E3118512 V<br>Nem 8<br>TOOL CHEST.<br>BED,<br>BED,<br>CYSTOSCOPE,<br>CIAUR,<br>CHAIR,<br>TABLE,<br>DEAM PROFILER,                                                                                                    |                                                                                                    | WILCOM, LAND<br>SURG-OX-SUR                                                                                                    | na meno<br>na meno<br>na seria di terna se                                                                                                    | Ctrion<br>2<br>2<br>2<br>2<br>2<br>2<br>2<br>1<br>1                                                                    | Status 2<br>Pending<br>Detected<br>Pending<br>in Progress<br>in Progress<br>in Progress<br>in Progress<br>in Progress<br>in Progress                                                                                                    | C Locout      | Фнел         |
| The Line Items tab<br>ists the item detail<br>for each request<br>isted on the<br>Disposal Requests<br>tab.               | Busic Copyrights All Rights Res<br>Busic Copyrights All Rights Res<br>Busic Copyrights Res<br>Busic Copyrights Res<br>Depositions<br>Depositions                                                                                                    | CKING<br>Line It<br>5501<br>1550<br>1548<br>1548<br>1548<br>1548<br>1548<br>1548<br>1548<br>1548                                                                                                    | EMS<br>Date 2<br>10/05/2020<br>09/10/2020<br>09/10/2020<br>09/10/2020<br>09/10/2020<br>09/10/2020<br>09/10/2020<br>09/10/2020                                                                                                    | E3118512 V<br>Item 8<br>TOOL CHEST.<br>BED.<br>CYSTOSCOPE.<br>GLOVEDKOPEZER.<br>CAMR.<br>TABLE.<br>BEAM PROFILER.<br>ADAPTOR.<br>DODGY:ASE                                                                                                    |                                                                                                    | Det come Lawn<br>tooren a e M<br>SURF Car Y UN                                                                                                    | NA HEAD<br>DAGGE FROM<br>COSSTROMTESTINAL SE                                                                                                    | CTION<br>20<br>20<br>20<br>20<br>20<br>20<br>21<br>11<br>11<br>1                                                       | Status 2<br>Pending<br>Detectod<br>Pending<br>In Progress<br>In Progress<br>In Progress<br>In Progress<br>In Progress<br>In Progress<br>In Progress                                                                                                    | T             | € Hes        |
| The Line Items tab<br>ists the item detail<br>for each request<br>isted on the<br>Disposal Requests<br>rab.               | Data Crystalian Al Rights Ba<br>Sourcessing<br>Sourcessing<br>Sourcessing<br>Sourcessing<br>Sourcessing<br>Department<br>Suno-Cerls Stato-Col<br>Department<br>Suno-Cerls Stato-Col<br>Department<br>Suno-Cerls Stato-Col<br>Department<br>Suno-Cerls Stato-Col<br>Department<br>Turn Into Statutus<br>Turn Into Statutus                                                                                                    | CKING<br>CKING<br>Line Ir<br>USTRONTES<br>CDF# 9<br>15501<br>15485<br>15485<br>15485<br>15485<br>15485<br>15485<br>15485<br>15485<br>15485<br>15485<br>15485                                                                                                    | TINAL SECTIO<br>Date 1<br>10/07/2020<br>09/10/2020<br>09/10/2020<br>09/10/2020<br>09/10/2020<br>09/10/2020<br>09/10/2020                                                                                                    | RETITEST: V<br>Ivem 8<br>TOOL CHEST.<br>BED.<br>CYSTOSCOPE.<br>GLOVEDAY FREEZER.<br>CHAIR.<br>TABLE.<br>BEAM PROFUER.<br>ADAPTOR.<br>BOOKCASE.<br>FREEZER. FREEZER.                                                                                                    |                                                                                                    | Welcome Lower<br>boographic and bu                                                                                                    | na Head<br>Quadra fam<br>Quadra fam<br>Casstronneethal Se                                                                                                    | CTION<br>Qry e<br>2<br>2<br>2<br>2<br>2<br>1<br>1<br>1<br>1<br>1                                                       | Status 2<br>Pending<br>Deteid<br>Pending<br>in Progress<br>in Progress<br>in Progress<br>in Progress<br>in Progress<br>in Progress<br>in Progress<br>in Progress<br>in Progress                                                                                                    | e Locour      | Онси         |
| The Line Items tab<br>ists the item detail<br>for each request<br>isted on the<br>Disposal Requests<br>rab.               | Busic Copuration At Rights Re<br>Busic Copuration At Rights Re<br>Busic Copuration At Rights Re<br>Busic Copuration At Rights Res<br>Busic Copuration At Research<br>Busic Copuration At Research<br>Busic Copuration At Research<br>Busic Copuration At Research<br>Busic Copuration At Research<br>Busic Copuration At Research<br>Busic Copuration At Research<br>Busic Copuration At Research<br>Busic Copuration At Research<br>Busic Copuration At Research<br>Busic Copuration At Research<br>Busic Copuration At Research<br>Busic Copuration At Research<br>Turn Res Surgius<br>Turn Res Surgius<br>Turn R                                                                                                    | EDF# 2<br>5500<br>15500<br>15580<br>15485<br>15485<br>15485<br>15485<br>15485<br>15485<br>15485<br>15485<br>15485<br>15485<br>15485<br>15485<br>15485<br>15485<br>15486<br>15485<br>15486<br>15486<br>15486<br>15486<br>15486<br>15486<br>15486<br>15486<br>15486<br>15486<br>15486<br>15486<br>15486<br>15486<br>15486<br>15486<br>15486<br>15486<br>15486<br>15586<br>15586 | TRAL SECTION<br>Date 6<br>1007/2020<br>09/10/2020<br>09/10/2020<br>09/10/2020<br>09/10/2020<br>09/10/2020<br>09/10/2020                                                                                                    | ESTIBST: V<br>Tem C<br>TOOL CHEST.<br>EED.<br>CYSTOSCOPE.<br>GLOVEDOX FREEZER.<br>CHAIR.<br>TABLE.<br>BEAM PROFILER.<br>AGMSTOR.<br>BOOKCASE.<br>FREEZER. FREEZER.<br>Asset a 14705 Serial<br>Mandecurer THERDO                                                                                                    | 8577001151219 Model TSU 4004/FR                                                                                                    | What we have a set of the set of the set of                                                                                                    | nu Neko<br>Maren Gon<br>Gastronntestinal se                                                                                                    | Crton<br>Qty e<br>2<br>2<br>2<br>2<br>2<br>2<br>2<br>2<br>2<br>1<br>1<br>1<br>1<br>1<br>1                              | Status C<br>Pending<br>Deteid<br>Pending<br>in Progress<br>in Progress<br>in Progress<br>in Progress<br>in Progress<br>in Progress<br>in Progress<br>in Progress<br>in Progress                                                                                                    | O Locaur      | © Hea        |
| The <b>Line Items</b> tab<br>ists the item detail<br>for each request<br>isted on the<br><b>Disposal Requests</b><br>rab. | Data Crysection At Rights Re<br>Super-Life<br>Software<br>Software<br>Description<br>Description<br>Descrino                                                                                                    | CKING<br>Line Ir<br>STRONTESS<br>EDF# 0<br>15500<br>15488<br>15487<br>15488<br>15487<br>15488<br>15487<br>15488<br>15487<br>15488<br>15487<br>15488                                                                                                    | EMA<br>Date 5<br>1007/2020<br>001/02220<br>001/0220<br>001/0220<br>001/0220<br>001/020<br>001/020 | RETITEST: V<br>Tem e<br>TOOL CHEST.<br>BED.<br>BED.<br>CYSTOSCOPE.<br>GLOVEBOX FREZER.<br>CHAR.<br>TABLE<br>BEAM PROFILE.<br>BADAPTOR.<br>RADAPTOR.<br>RADAPTOR.<br>BOOKCASE.<br>FREZER. FREZER.<br>Assett 9:030211 Model                                                                                                    | 837000151219 Model TSU400AJFR<br>CRENTIFIC<br>CRENTIFIC<br>ME<br>ME                                                                                                    | Whose Leen                                                                                                    | na Nako<br>Mage for<br>a garage frontestinal se                                                                                                    | CCTION<br>Qdy 2<br>2<br>2<br>2<br>2<br>2<br>2<br>2<br>2<br>2<br>2<br>2<br>2<br>2                                       | Status C<br>Pending<br>Deleted<br>In Progress<br>In Progress<br>In Progress<br>In Progress<br>In Progress<br>In Progress<br>In Progress<br>In Progress<br>In Progress<br>In Progress<br>In Progress<br>In Progress                                                                                                    | е Lecour      | 0 Heu        |
| The <b>Line Items</b> tab<br>ists the item detail<br>for each request<br>isted on the<br><b>Disposal Requests</b><br>rab. | Data Creparation At Rights Re<br>Description     Description     Descri                                                                                                    | CKING<br>Line Ir<br>STRONTESS<br>EDF# 0<br>55501<br>15500<br>15488<br>15487<br>15485<br>15485<br>15485<br>15485<br>15476<br>15476                                                                                                    | Total Section     Total Section     Total Section     Total Section     Total Section     Total Section     Total     Total     Section     Total     Section     Total     Section     Total     Section     Total     Section     Total     Section     Total     Section     Total     Section     Total     Section     Total     Section     Total     Section     Section     S                                                                                                    | ESTIBST: V<br>Rem 6<br>TOOL CHEST.<br>BED.<br>BED.<br>CYSTOSCOPE.<br>GLOVEROX FREEZER.<br>CHAIR.<br>TABLE.<br>BEAMFORTER.<br>BADAPTOR.<br>RESZER. FREEZER.<br>Assett 81705 Seniar 4<br>Assett 91705 Seniar 4<br>COUNTER.<br>COUNTER.<br>COUNTE                                                                                                    | B37000151210 Model TSU4004JFR<br>CCENTFEC<br>CENTFEC<br>ME<br>20055 Model NO-ROBETA TRULK 1<br>AME COEF                                                                                                    | Vitu-cone, Laent<br>books of a bit<br>school of the bit<br>respective of the bit<br>respective of th                                                                                                    | nu Nexo<br>water rol<br>water rol<br>rol<br>rol<br>rol<br>rol<br>rol<br>rol<br>rol<br>rol<br>rol | CCTION<br>Caty e<br>2<br>20<br>20<br>2<br>20<br>1<br>1<br>1<br>1<br>1<br>1<br>1                                        | Knov I     Knov I     Knov I | е Loaouт<br>Т | OHEL         |
| The <b>Line Items</b> tab<br>ists the item detail<br>or each request<br>isted on the<br><b>Disposal Requests</b><br>ab.   | Data Creparation At Rights Re<br>Description     Comparation At Rights Re<br>Description     Comparation     Comparat                                                                                                    | CKING<br>Line tr<br>UTRONTESS<br>EDF 9<br>5501<br>15500<br>15501<br>15483<br>15483<br>15483<br>15483<br>15483<br>15483<br>15483<br>15483<br>15483<br>15476<br>15476                                                                                                    | TINUL SECTION           Date 6           100070200           0010000000000000000000000000000000000                                                                                                    | RETITIST: V<br>Hem 6<br>TOOL CHEST.<br>BED.<br>CUSTOSCOPF.<br>OL OVEROX FREEZER.<br>CHAR.<br>CHAR.<br>BEAM FORLER.<br>ADAPTOR.<br>Asset 81705 Section<br>Manufacturer THERION<br>Manufacturer THERION<br>Manufacturer THERION<br>Asset 81705 Section<br>CONTRE. COUNTER.<br>CONTRE. COUNTER.<br>CONTRE. CONTRE.<br>CONTRE. CONTRE.<br>CONTRE. CONTRE.<br>CONTRE. CONTRE.<br>CONTRE.<br>CONTR                                                                                                    | AST7001151216 Model TSU400AJIFR<br>DEINTFRD<br>CRENTFRD<br>ME<br>T200JMCROTOXE Mandeckursi<br>202955 Model MCROBETA TRILUX 1<br>MER CORP                                                                                                    | VIII. LOUIR LANG<br>TOURS OF A SUN<br>TOURS OF A SUN<br>TOUR | nu-Nexo<br>water rol<br>water rol<br>rol<br>rol<br>rol<br>rol<br>rol<br>rol<br>rol<br>rol<br>rol | CCTION<br>20<br>20<br>20<br>22<br>20<br>1<br>1<br>1<br>1<br>1<br>1<br>1<br>1<br>1<br>2<br>20<br>20<br>1<br>1<br>1<br>1 | Mesuu     Mesuu     M | (* Losourt    | Offer        |
| he <b>Line Items</b> tab<br>sts the item detail<br>or each request<br>sted on the<br><b>Disposal Requests</b><br>ab.      | Data Creparation At Rights Re<br>Port Creparation At Rights Re<br>Port Creparation At Rights Re<br>Port Creations At Registre Re<br>Discrossal, Recourson<br>Discrossal, Recourson<br>Discrossal, Recourson<br>Discrossal, Recourson<br>Discrossal, Recourson<br>Discrossal, Recourson<br>Discrossal, Recourson<br>Discrossal, Recourson<br>Discrossal, Recourson<br>Discrossal, Recourson<br>Discrossal<br>Turn Into Surgius<br>Turn Into Surgius                                                                                                    | CKING<br>Line fr<br>Une fr<br>Un                                                                                                    | TINUL SECTION           Date 9           100072020           00100200           001002000           001002000           001002000           001002000           001002000           001002000           001002000           001002000           001002000           001002000           001002000           001002000           001002000           001002000           001002000           001002000           001002000           00100000000           0010000000000000000000000000000000000                                                                                                    | RETITIST: Control of the second second secon                                                                                                    | ASTRONISTI I MOGH TSUADAUFR<br>ICINITIFIC<br>ICINITIFIC<br>ICINITIFIC<br>ICINITIFIC<br>ICINITIFIC<br>ICINITIFIC<br>ICINITIFIC<br>ICINITIFIC<br>ICINITIFIC<br>ICINITIFIC                                                                                                    | Vituosete Lasta<br>Suita cale is a M<br>Suita cale is un<br>recessor and the suita<br>recessor utra Low<br>recessor Utra Low<br>reces                                                                                                    | NUMBER OF                                                                                                    | CCTION<br>20<br>20<br>20<br>22<br>20<br>1<br>1<br>1<br>1<br>1<br>1<br>1<br>1<br>2<br>2<br>2<br>2                       | Monu     Monu    | (* Losourt    | <b>Q</b> Hat |
| The Line Items tab<br>ists the item detail<br>or each request<br>isted on the<br>Disposal Requests<br>ab.                 | Data Corporation At Rights Re<br>Data Corporation At Rights Re<br>Description     Corporation     Corporation     Cor                                                                                                    | EXTING<br>EXTRONTES<br>EXTRONTES<br>EXTRONTES<br>EXTRONTES<br>EXTRO<br>15501<br>15482<br>15483<br>15483<br>15483<br>15483<br>15483<br>15473<br>15474<br>15469<br>15464                                                                                                    | EXAMP<br>TINAL SECTIO<br>Date 5<br>1007/22020<br>1007/22020<br>1007/2020<br>1007/2020<br>1007/200                                                 | E3118512 V<br>Iem 8<br>TOOL CHEST,<br>GED,<br>BED,<br>CYSTOSCOPE,<br>GLOVEBOX FREEZER,<br>CHAR,<br>TABLE:<br>BEAM PROFILER,<br>ADAPTOR,<br>BOOKCASE,<br>COUNTER, COUNTER<br>Assett 82309 Senale 4<br>Manufacturer FREINE<br>DOOKCASE.<br>COUNTER, COUNTER<br>COUNTER, COUNTER<br>Assett 82309 Senale 4<br>Manufacturer FREINE<br>DOOKCASE.                                                                                                    | ABJ799315 12 10 Model TSU-4004, IFR<br>COENTERC<br>COENTERC<br>ME<br>VT 1203/JACROTOME Manufactures<br>MER CORP                                                                                                    | Vite course, Leagn<br>Sound Calk Sur<br>Sound Calk Sur<br>Heezer ULTRA LOW<br>FLEICA                                                                                                    | INTILLATION                                                                                                    | CCTION<br>Quy 2<br>2<br>2<br>2<br>2<br>2<br>2<br>2<br>2<br>2<br>2<br>2<br>2<br>2                                       | Monu     Monu    |               | Q Ha         |
| The Line Items tab<br>ists the item detail<br>for each request<br>isted on the<br>Disposal Requests<br>rab.               | Part Copyoneties At Rights Re<br>Part Copyoneties At Rights Re<br>Part Copyoneties At Rights Re<br>Part Copyoneties At Rights Re<br>Part Copyoneties At Rights Re<br>Part Copyoneties At Rights Re<br>Copyoneties At Rights Re<br>Part Copyoneties At Rights Re<br>Tom Rights Represent<br>Tom Rights Represent                                                                                                    | EXTING<br>EXTING<br>Lare IV<br>STRONTES<br>STRONTES<br>S                                                                                                    | Inval. Section     Inval. Section     Inval. S                                                                                                    | E3118512 V<br>Item 8<br>TOOL CHEST.<br>UED.<br>BED.<br>CYSTOSCOPE.<br>CIMAR.<br>TABLE.<br>BEAM PROFILER.<br>ADAPTOR.<br>BOOKCASE.<br>PRESEAR. FREEZER.<br>ADAPTOR.<br>BOOKCASE.<br>PRESEAR. FREEZER.<br>BOOKCASE.<br>BOOKCASE.<br>BOOKCASE.<br>COMMITER. COMMENT<br>Manufacture FERDING<br>BENERGENTOR. 49 819<br>DEFENDENT FROM BOOKCASE.                                                                                                    | ESTROTIST216 Model TEU400AUFR<br>DECENTIFIC<br>ME<br>VT 1305/MORENTORE MAINLAST<br>SUBSECTOR<br>20055 Model MICROBETA TRULUX 1<br>AMER CORP<br>20055 Model MICROBETA TRULUX 1<br>20055 Model MICROBETA TRULUX 1<br>20055 Model MICROBETA TRULUX 1<br>20055 Model MICROBETA TRULUX 1<br>20055 Model MICROBETA TRULUX 1<br>20055 Model MICROBETA TRULUX 1<br>20055 Model MICROBETA TRULUX 1<br>20055 MOdel MICROBETA TRULUX 1                                                                                                    | Veterosette, Leagu<br>Source de la Suite Suite<br>Source de la Suite Suite<br>Reezer, ULTRA LOW<br>r LEICA<br>455-524(COUNTER: SC<br>455-524(COUNTER: SC                                                                                                    | INFILLATION constant temperature constant temperature constant temperature constant temperature                                                                                                    | CCTION<br>Quy 2<br>2<br>2<br>2<br>2<br>2<br>2<br>2<br>2<br>2<br>2<br>2<br>2<br>2                                       | () Status e     ()     ()     ()     ()     ()     ()     ()     ()     ()     ()     ()     ()     ()     ()     ()     ()     ()     ()     ()     ()     ()     ()     ()     ()     ()     ()     ()     ()     ()     ()     ()     ()     ()     ()     ()     ()     ()     ()     ()     ()     ()     ()     ()     ()     ()     ()     ()     ()     ()     ()     ()     ()     ()     ()     ()     ()     ()     ()     ()     ()     ()     ()     ()     ()     ()     ()     ()     ()     ()     ()     ()     ()     ()     ()     ()     ()     ()     ()     ()     ()     ()     ()     ()     ()     ()     ()     ()     ()     ()     ()     ()     ()     ()     ()     ()     ()     ()     ()     ()     ()     ()     ()     ()     ()     ()     ()     ()     ()     ()     ()     ()     ()     ()     ()     ()     ()     ()     ()     ()     ()     ()     ()     ()     ()     ()     ()     ()     ()     ()     ()     ()     ()     ()     ()     ()     ()     ()     ()     ()     ()     ()     ()     ()     ()     ()     ()     ()     ()     ()     ()     ()     ()     ()     ()     ()     ()     ()     ()     ()     ()     ()     ()     ()     ()     ()     ()     ()     ()     ()     ()     ()     ()     ()     ()     ()     ()     ()     ()     ()     ()     ()     ()     ()     ()     ()     ()     ()     ()     ()     ()     ()     ()     ()     ()     ()     ()     ()     ()     ()     ()     ()     ()     ()     ()     ()     ()     ()     ()     ()     ()     ()     ()     ()     ()     ()     ()     ()     ()     ()     ()     ()     ()     ()     ()     ()     ()     ()     ()     ()     ()     ()     ()     ()     ()     ()     ()     ()     ()     ()     ()     ()     ()     ()     ()     ()     ()     ()     ()     ()     ()     ()     ()     ()     ()     ()     ()     ()     ()     ()     ()     ()     ()     ()     ()     ()     ()     ()     ()     ()     ()     ()     ()     ()     ()     ()     ()     ()     ()     ()     ()     ()     ()     ()     ()     ()     ()     ()     ()     ()     () |               | OHE          |
| The <b>Line Items</b> tab<br>ists the item detail<br>for each request<br>isted on the<br><b>Disposal Requests</b><br>rab. | Busic Copuration At Rights Res<br>Support And Second Secon                                                                                                    | EXENCE<br>EXECUTES<br>EXECUTES                                                                                                    | KNAL SECTION     Section 201     Section 201     Section                                                                                                    | ESTISS: V<br>Item 8<br>TOOL CHEST.<br>BED.<br>BED.<br>CYSTOSCOPE.<br>GLOVEBOX FREEZER.<br>CONTERC. CONTER.<br>CONTERC.<br>CONTERC.<br>CO                                                                                                    | ASTRONISTIC Model TOUROPUL<br>CENTRO<br>ME<br>VI 2005/MODELTATRULY I<br>ARR CORP<br>VI 2005/MODELTATRULY I<br>ARR CORP                                                                                                    | VELOCIE LAND                                                                                                    | INTELLATION                                                                                                    | CTION<br>Cry c<br>2<br>2<br>2<br>2<br>2<br>2<br>2<br>2<br>2<br>2<br>2<br>2<br>2                                        | (Competed     Competed                                                                                                    | Ve Locourt    | OHE          |
| The Line Items tab<br>ists the item detail<br>for each request<br>isted on the<br>Disposal Requests<br>rab.               | Deta Creparative Al Rights Re<br>Support All Rights Re<br>Support All Rights Re<br>Support All Rights Re<br>Department<br>Support Reparation<br>Department<br>Support Reparation<br>Department<br>Support Reparation<br>Department<br>Department                                                                                                    | EXENCE<br>EXECUTES<br>EXTRONTESS<br>EXTRONTESS                                                                                                    | KNAL SECTION     SecTion     SecTion                                                                                                    | RE11551 V<br>Item 8<br>TOOL CHEST.<br>BED.<br>CYSTOSCOPE.<br>CYSTOSCOPE.<br>CYSTOSCOPE.<br>CAMR.<br>TABLE.<br>BEAM PROFILER.<br>ADADTOR.<br>BOOKCASE.<br>FREZZR. PRECEST.<br>AMANDALING FRENDLE<br>FREZZR.<br>BOOKCASE.<br>COUNTER. COUNTER.<br>COUNTER. COUNTER.<br>COUNTER.<br>COUNTER.<br>COUNT                                                                                                    | ASTREPISTO MODELTA TRILLA 1<br>ASTREPISTO CONTRACTOR MANAGEMENT<br>VI 2003/MCROTOKE MANAGEMENT<br>SC2055 Model INCROBETA TRILLA 1<br>AMER CORP<br>BLA 10178-324 Model BLT20128-9041                                                                                                    | VELICIAL LAND                                                                                                    | INTILLATION                                                                                                    | CCTION<br>Cry e<br>2<br>2<br>2<br>2<br>2<br>2<br>2<br>2<br>2<br>2<br>2<br>2<br>2                                       | (1) Status 1     (2) Status 2     (2) Status 2     ( | 9 Locourt     |              |
| The Line Items tab<br>ists the item detail<br>for each request<br>isted on the<br>Disposal Requests<br>rab.               | Data Conjunction All Rights Res     Section 2012     Section 2012                                                                                                    | EXEMPT<br>Line br<br>Line br<br>STRONTES<br>STRONTES<br>STRONTE                                                                                                    | TRANS SECTION     TO THE SECTION     TO THE SE                                                                                                    | IBI11511 V<br>Iven 8<br>TOOL CHEST.<br>BED.<br>CYSTOSCOPE.<br>GLOVEDAY FREEZER.<br>COMME.<br>EAAM PROFUER.<br>ADAIDTOR.<br>BOOKCASE.<br>FREEZER. FREEZER.<br>Manufacture TERKILE<br>FREEZER.<br>COUNTER. COUNTER<br>COUNTER. COUNTER<br>FREEZER.<br>COUNTER. COUNTER<br>FREEZER.<br>COUNTER.<br>COUNTER.<br>CO                                                    | 18277891151219 Model TSU-0004/FR<br>ICIENTIFIC<br>VY 12201/ACROTONE Manufactures<br>VY 12201/ACROTONE Manufactures<br>UNER CORP<br>1824555 Model MICROBETA TRILLIX 1<br>MER CORP<br>1824555 Model MICROBETA TRILLIX 1<br>HILL AND ALL AND ALL                                                                                                    | VELOCIAL LANGE<br>DATA OLIVIALIAN<br>REEZER ULTALIAN<br>LANGE ALGONITER SC<br>4696204(COUNTER SC<br>4696204(COUNTER SC<br>4696                                                                                     | INTILLATION<br>INTILLATION<br>INTILLATION                                                                                                    | CCTION                                                                                                    | ➡ Methol 1 ■ Methol 1 ■ O Status 1 ■ Pending ■ Pending ■ Pending ■ Pending ■ Pending ■ Pending ■ Pending ■ Pending ■ Pending ■ Pending ■ Pending ■ Pending ■ Pending ■ Pending ■ Pending ■ Pending ■ Pending ■ Completed Completed Detected                                                                                                    | © L000/1      | Diff         |
| The <b>Line Items</b> tab<br>ists the item detail<br>for each request<br>isted on the<br><b>Disposal Requests</b><br>rab. | Deal Corporation All Rights Res     Section 2015     Section 2015                                                                                                    | EXTRACT<br>Exercise<br>Exercise<br>Exercis                                                                                                    | TINUL SECTIO     Date 2     TINUL SECTIO     Date 3     TINUL SECTIO     Section 2     Section 2     Section                                                                                                    | RETITION: V<br>Term 0<br>TOOL CHEST.<br>BED.<br>CYSTOSCOPE.<br>GLOVEDOX FREEZER.<br>COMMER.<br>TABLE.<br>REAM PROFILER.<br>AGAPTOR.<br>BOOKCASE.<br>FREZZER. FREEZER.<br>Assert 42109. Serial 2<br>Assert 42109. Serial 2<br>RERROCATOR. CHIMING.<br>CONTER. CONTER.<br>CONTER. CONTER.<br>CONTER. CONT                                                                                                    | ESTRUCTORETA TRILLAS T<br>CONTIFIC<br>CONTIFIC<br>CONTIFI | VELOCIC LONG<br>DOCUMENTS OF A<br>RECERF ULTRA LOW<br>FEEDER ULTRA LOW<br>FLEICA<br>455 524[COLIVIER SC<br>8 & BLUES WIT MINIMUM<br>455 FEEDER ULTRA LOW                                                                                                    | INTILLATION INTILLATION INTILLATION INTILLATION INTILLATION INTILLATION INTILLATION                                                                                                    | COTION                                                                                                    | Arcano I     Arcano I      | (* LOGOUT     | ØHa          |

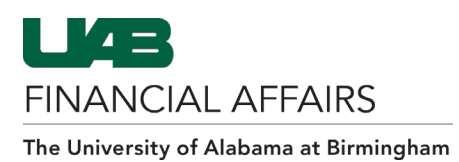

# Logging Out of the Surplus Property System (SPS)

| <ol> <li>Click on the Log<br/>menu option loc<br/>the top right-han<br/>corner of the scr</li> </ol> | <b>out</b><br>cated in<br>nd<br>reen. | C LOGOUT                             |  |  |  |  |
|----------------------------------------------------------------------------------------------------|---------------------------------------|--------------------------------------|--|--|--|--|
| 2. A confirmation v<br>displayed conce<br>your system stat                                           | will be<br>rning<br>tus.              | CONTRACTOR OF ALABAMA AT BIRMINGHAM. |  |  |  |  |